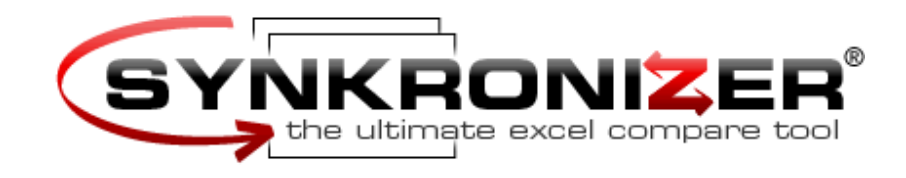

# Synkronizer XL 8.0 User Manual

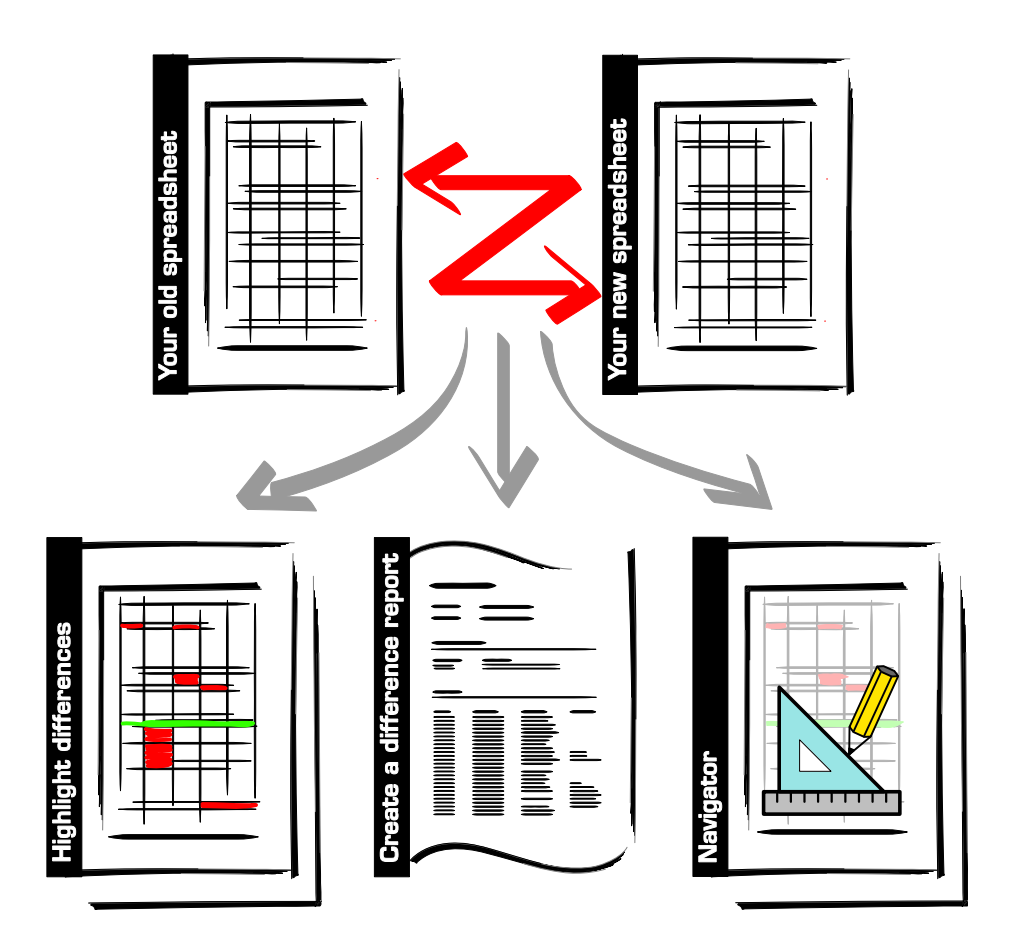

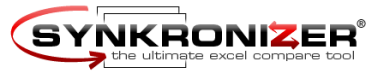

## Table of Contents

| 1 | Inst | all / Uninstall Synkronizer                 | 3  |
|---|------|---------------------------------------------|----|
|   | 1.1  | Versions                                    | 3  |
|   | 1.2  | Installation Instructions                   | 3  |
|   | 1.3  | Install Synkronizer manually                | 4  |
|   | 1.4  | Uninstall Synkronizer                       | 4  |
|   | 1.5  | Uninstall Synkronizer Manually              | 4  |
| 2 | Synl | kronizer Main Menu                          | 5  |
|   | 2.1  | Register "Main Menu"                        | 5  |
|   |      | 2.1.1 1st file (Master) / 2nd file (Update) | 5  |
|   |      | 2.1.2 Worksheet options                     | 6  |
|   |      | 2.1.3 Action                                | 7  |
|   | 2.2  | Register "Action Settings"                  | 9  |
|   |      | 2.2.1 Remove original background colors?    | 9  |
|   |      | 2.2.2 Highlight differences?                | 9  |
|   |      | 2.2.3 Which data should be displayed?       | 9  |
|   | 2.3  | Register "Color / Language"                 | 11 |
|   |      | 2.3.1 Color Settings                        | 11 |
|   |      | 2.3.2 Language Settings                     | 11 |
| 3 | Acti | on                                          | 13 |
|   | 3.1  | Highlighter                                 | 13 |
|   | 3.2  | Create a Difference Report                  | 14 |
|   | 3.3  | Navigator Toolbar                           | 15 |
|   | 3.4  | All of the above                            | 15 |
| 4 | Nav  | igator Toolbar                              | 16 |
|   | 4.1  | Tool Bar                                    | 16 |
|   | 4.2  | Show / Update                               | 18 |
|   |      | 4.2.1 Show / hide differences               | 18 |
|   |      | 4.2.2 Update Master                         | 19 |
|   |      | 4.2.3 Update "Update"                       | 19 |
| 5 | Synl | kronizer with Visual Basic for Applications | 20 |
|   | 5.1  | Syntax                                      | 20 |
|   | 5.2  | Return Value                                | 20 |
|   | 5.3  | Arguments                                   | 21 |
|   | 5.4  | Using Synkronizer in your VBA Scripts       | 23 |
|   | 5.5  | VBA-Examples                                | 23 |
|   |      | 5.5.1 Example 1                             | 23 |
|   |      | 5.5.2 Example 2                             | 24 |
|   |      | 5.5.3 Example 3                             | 25 |
|   |      | 5.5.4 Example 4                             | 26 |
|   |      | 5.5.5 Example 5                             | 27 |
|   |      | 5.5.6 Example 6 (Compare Multiple Files)    | 28 |
|   |      |                                             |    |

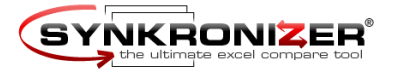

## 1 Install / Uninstall Synkronizer

## 1.1 Versions

Versions of Synkronizer

There are five different versions of Synkronizer available. These versions contain the following:

|                         | Light   | Standard | Premium | Developer | Shareware |
|-------------------------|---------|----------|---------|-----------|-----------|
|                         | Version | Version  | Version | Version   | Version   |
| Highlight differences   | ü       | ü        | ü       | ü         | ü         |
| Create a difference re- |         | ü        | ü       | ü         | ü         |
| port                    |         |          |         |           |           |
| Navigator               |         |          | ü       | ü         | ü         |
| Access-, ODBC-Files     |         |          |         | ü         | ü         |
| Synkronizer VBA         |         |          |         | ü         | ü         |
| Price                   | EUR 29  | EUR 49   | EUR 69  | EUR 149   | Free! *   |

\* the shareware version expires 30 days after installation.

Please note that the user manual refers to the developer version only.

Start the file syx180.exe and follow the install instructions.

## 1.2 Installation Instructions

Just follow these easy steps to install Synkronizer:

the installation has been completed successfully.

Installation

1.

2.

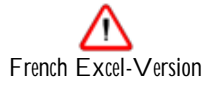

Problems with French Excel versions:

If you are working with a French version of Microsoft Excel the following error message may occur:

Open Excel. The menu entry "Synkronizer XL 8.0" appears in the menu "Tools". Now

This workbook has been password protected with an encryption scheme not available in this region. This workbook cannot be opened.

This is an known error by Microsoft and is described in the following articles:

http://support.microsoft.com/default.aspx?scid=kb;EN-US;q278679 http://support.microsoft.com/default.aspx?scid=KB;EN-US;213833

If you are working with Excel 97, you can solve the problem by taking the following steps:

- change the country settings from French to English - open Synkronizer

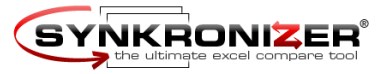

- reset the country settings

If you are working with Excel 2000 you can solve the problem with the following Microsoft hotfix:

http://www.synkronizer.com/download/RC4Encr.zip

- download the winzip file
- extract and install the hotfix

By taking these steps you will easily solve the password protection problem.

#### 1.3 Install Synkronizer manually

You can also install Synkronizer manually by taking the following steps:

- 1. The install program of Synkronizer copies the Synkronizer files to the directory C:\Programs\Synkronizer XL 8.0.
- 2. Copy the file syxl80.xla and the Synkronizer language files (filetype "slf") to a directory of your preference
- 3. Open Excel and select the menu Tools Add-Ins (if it is not possible to select the menu Add-Ins, open a new Excel worksheet. Now it is possible to select the menu)
- 4. Click on Browse and locate and choose the file syxl80.xla, then click on OK.
- 5. The menu entry "Synkronizer XL 8.0" appears in the menu "Tools". Now the installation has been completed successfully.

## 1.4 Uninstall Synkronizer

Synkronizer is uninstalled with the following instruction: Start  $\rightarrow$  Programs  $\rightarrow$  Synkronizer XL 8.0  $\rightarrow$  Uninstall Synkronizer XL 8.0

#### 1.5 Uninstall Synkronizer Manually

You can also remove Synkronizer manually by taking the following steps:

- 1. Select the menu Tools Add-Ins (if it is not possible to select the menu Add-Ins, open a new Excel worksheet. Now it is possible to select the menu)
- 2. Remove Synkronizer from the add-ins available list.
- 3. Delete all files in the Synkronizer folder. Synkronizer is installed in the following folder: C:\Program Files\Synkronizer XL 8.0

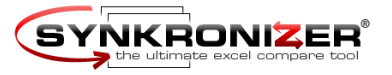

## 2 Synkronizer Main Menu

Start Synkronizer

Synkronizer is started with the menu instruction Tools Synkronizer XL 8.0. An input mask appears, which is divided into three registers. The functions and properties of the Synkronizer main form are explained in the following chapters.

## 2.1 Register "Main Menu"

In the register "Main Menu" you can determine the files and worksheets which are to be compared.

| Main Menu Action Settings Color / Langu | age                                                                                                    |
|-----------------------------------------|----------------------------------------------------------------------------------------------------|
| 1st file (Master)                       | 2nd file (Update)                                                                                      |
| Budget 2004-08.xls                      | Budget 2004-12.xls                                                                                     |
| Worksheet(s):                           | Worksheet(s):                                                                                          |
| Sheet1                                  | Sheet1                                                                                                 |
|                                         |                                                                                                    |
| Worksheet options                       | Action                                                                                                 |
| Worksheets are databases                | Comparison type: values                                                                                |
| Sort data                               |                                                                                                    |
| Create a unique index from:             | Action:                                                                                                |
|                                         |                                                                                                    |
| 1st key                                 | Fighlighter                                                                                            |
| 1st key 🔽<br>2nd key 🔽                  | <ul> <li>✓ Highlighter</li> <li>✓ Reporter</li> </ul>                                                  |
| 1st key 🔽<br>2nd key 🖵<br>3rd key 🖵     | <ul> <li>✓ Highlighter</li> <li>✓ Reporter</li> <li>✓ Navigator Toolbar</li> </ul>                     |
| 1st key  2nd key 3rd key 4th key        | <ul> <li>Highlighter</li> <li>Reporter</li> <li>Navigator Toolbar</li> <li>All of the above</li> </ul> |

The input mask is divided into three areas which are described as follows:

Select files

compare all worksheets

2.1.1 1<sup>st</sup> file (Master) / 2<sup>nd</sup> file (Update)

Here you choose the files to be compared. The "first file" is the "Master" file and contains the older data, the "second file" the newer data or "Update". With the "Open File" buttons you can browse your file system to find the required Excel files.

With the dropdown "Worksheet(s)" you can decide which worksheets are to be compared.

You can either compare two worksheets or all worksheets of both files together. In this case select "(all worksheets)". Synkronizer then compares all worksheets with identical worksheet names.

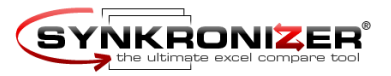

|                               | File Types                                                                                                    |
|-------------------------------|----------------------------------------------------------------------------------------------------|
|                               | If you are working with Excel XP (Version 10.0) and the "Developer Version" of Synk-<br>ronizer, the following file types are also supported:                                                                                                    |
|                               | File type:File extension:Access databases*.mdb, *.mdeExternal databases*.odc, *.udl, *.dsnText files*.txt, *.csv, *.prn, *.tabWebpages*.htm, *.html, *.mht, *.mhtmXML files*.xml (Excel XP)                                                                                                    |
| Access and ODBC-<br>Databases | Note:<br>If you wish to compare an Access or other ODBC databases, the data will be imported as snap-<br>shot. Please note that Synkronizer only compares Excel copies of the databases. This<br>means that a maximum of 65,535 data records may be compared and that the databases can-<br>not be updated. The option for updating the external databases will be included in a future ver-<br>sion of Synkronizer.                     |
| Worksheet properties          | 2.1.2 Worksheet options                                                                                                    |
|                               | Here you can determine the worksheet properties:                                                                                                    |
|                               |                                                                                                    |
| normal worksheets             | "normal" worksheets<br>are ordinary worksheets which do not contain column headings and primary keys (IDs).<br>Please note that the data should not be sorted.                                                                                                    |
| Databases                     | Databases<br>are Excel worksheets, that contain a database structure. The data must be arranged as follows:                                                                                                    |
|                               | The first row contains unique column names.                                                                                                    |
| primary key                   | • The database contains one column with primary keys (unique identification number, article number etc.). A primary key identifies the data records and facilitates the sorting and synchronizing of your data. The primary key does not need to be a single column, it can also be formed from two or three columns (e.g. family name, first name and city). Disadvantage of multiple column primary keys: duplicate indexes may occur. |
| duplicate indexes             | • Duplicate indexes are data records, which contain the same identification number. Assuming the primary key is formed from the family and first name, if you have several customers called "John Miller" in your database, Synkronizer will not know which data records are to be compared. Make sure that you always operate with unique primary keys.                                                                                 |
|                               | Once you have followed all steps as noted above, Synkronizer will recognize all differences be-<br>tween the two files and list them accordingly.                                                                                                    |
|                               | April 2004 - Page 6                                                                                                    |
|                               |                                                                                                    |

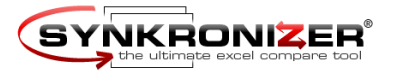

|                           | Checkbox "Sort data:"<br>If this checkbox is selected, the data are sorted according to the primary key. Otherwise no sor-<br>ting is done.                                                                                                    |
|---------------------------|----------------------------------------------------------------------------------------------------|
|                           | 2.1.3 Action<br>Here you can select the Action to be taken by Synkronizer. You can also determine whether the<br>comparison should be made based on (1) values, (2) formulas or (3) comments.                                                                                                    |
| Comparison type           | Comparison Type<br>Synkronizer compares the data using the following criteria:                                                                                                    |
|                           | <ul> <li>"normal" values</li> <li>"case sensitive" values</li> <li>"normal" formulas</li> <li>"case sensitive" formulas</li> <li>comments</li> </ul>                                                                                                    |
|                           | Difference between "normal" and "case sensitive" comparisons<br>You can compare either "normal" or "case sensitive" cell entries. If you make a "normal" com-<br>parison, Synkronizer ignores differences between small and capital letters (e.g. "John Miller",<br>"JOHN MILLER"), however with a "case sensitive" comparison all differences are recognized. |
| Comparison                | Difference between values and formulas<br>The two examples below illustrate the differences between values and formulas.                                                                                                    |
| by values                 | The January turnover increases from \$10.00 to \$10.50. Accordingly, the first quarter turnover changes from \$30.00 to \$30.50. Based on a value comparison the difference between the quarterly amounts is highlighted as monetary differences.                                                                                                    |
| Comparison<br>by formulas | The formula comparison on the other hand only recognizes the January difference, as the for-<br>mula for the first quarter is identical.                                                                                                    |
|                           |                                                                                                    |
|                           |                                                                                                    |
|                           |                                                                                                    |
|                           |                                                                                                    |

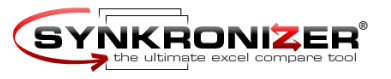

| Compariso   | on by values: |             |         |
|-------------|---------------|-------------|---------|
| Old         |               | New         |         |
|             | Turnover      |             | Turnove |
| January     | 10.00         | January     | 10.50   |
| February    | 11.00         | February    | 11.00   |
| March       | 9.00          | March       | 9.00    |
| 1st Quarter | 30.00         | 1st Quarter | 30.50   |
|             |               |             |         |
|             |               |             |         |
| Compariso   | n by formula  | s:          |         |
|             |               |             |         |
| Old         |               | New         |         |
|             | Turnover      |             | Turnov  |
| January     | 10.00         | January     | 10.50   |
| February    | 11.00         | February    | 11.00   |
| March       | 9.00          | March       | 9.00    |
|             |               |             |         |

# Comparison by comments

With a comparison by comments, all comments are compared. Values or formulas are ignored.

Synkronizer performs the following functions:

- Highlighter
- Reporter
- Navigator Toolbar
- All of the above...

In chapter 3 of the user manual the actions are described in detail.

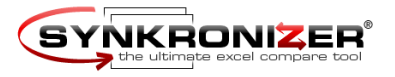

| 2 2   | Doglatar | " A ation | Cattimenal |
|-------|----------|-----------|------------|
| 11    | Redister | ACHON     | Serinds    |
| ~ . ~ | regiotor | ,         | ooungo     |

In this register you can determine how Synkronizer is to display the data.

Form Display dif

| Display differences              |                                                                                                    | Synkronizer XL 8.0 (Developer Version)      |          |          |                     |  |  |  |  |  |  |
|----------------------------------|----------------------------------------------------------------------------------------------------|---------------------------------------------|----------|----------|---------------------|--|--|--|--|--|--|
|                                  |                                                                                                    | Main Menu Action Settings Color / Languag   | e        |          | 1                   |  |  |  |  |  |  |
|                                  |                                                                                                    | How should differences be display           | ed?      |          |                     |  |  |  |  |  |  |
|                                  |                                                                                                    | Remove original background colors?          | ( yes    | C no     |                     |  |  |  |  |  |  |
|                                  |                                                                                                    | Highlight differences?                      | • yes    | C no     |                     |  |  |  |  |  |  |
|                                  |                                                                                                    | Which data should be displayed?             |          |          |                     |  |  |  |  |  |  |
|                                  |                                                                                                    |                                             | 1st file | 2nd file |                     |  |  |  |  |  |  |
|                                  |                                                                                                    | Unmatched columns                           | <b>V</b> | <b>v</b> |                     |  |  |  |  |  |  |
|                                  |                                                                                                    | Unmatched rows                              | <b>v</b> | <b>V</b> |                     |  |  |  |  |  |  |
|                                  |                                                                                                    | Duplicate indexes                           | <b>V</b> | <b>V</b> |                     |  |  |  |  |  |  |
|                                  |                                                                                                    | Different cells                             | <b>v</b> | V        |                     |  |  |  |  |  |  |
|                                  |                                                                                                    | Identical cells                             | <b>v</b> | V        |                     |  |  |  |  |  |  |
|                                  |                                                                                                    | DELETE identical data instead of HIDING it? | C yes    | ● no     |                     |  |  |  |  |  |  |
| Differences<br>to be highlighted | <ul> <li>2.2.1 Remove original background colors?</li> <li>Here you can select whether Synkronizer removes the background color of the cells befor lighting the differences.</li> <li>2.2.2 Highlight differences?</li> <li>If you select "yes" the differences in the underlying worksheets are highlighted.</li> </ul>                                              |                                             |          |          |                     |  |  |  |  |  |  |
| Rows to be hidden                | 2.2.3 Which                                                                                                    | n data should be displayed?                 |          |          |                     |  |  |  |  |  |  |
|                                  | <ul> <li>With this function you determine whether Synkronizer displays, hides or deletes data. For each file you can determine individually which data to be shown (1st file = Master, 2nd File = Up date). If the checkboxes are marked, the desired data are shown, otherwise they are hidden o deleted.</li> <li>The following options can be selected:</li> </ul> |                                             |          |          |                     |  |  |  |  |  |  |
|                                  | Unmatched columns<br>If these checkboxes are selected, deleted or added columns are shown. If not, columns will be<br>hidden or deleted.                                                                                                    |                                             |          |          |                     |  |  |  |  |  |  |
|                                  |                                                                                                    |                                             |          |          | April 2004 - Page 9 |  |  |  |  |  |  |

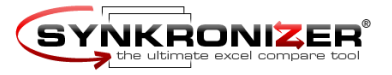

Unmatched rows If you select these checkboxes, deleted or added rows are displayd.

Duplicate indexes A database comparison can result in the creation of duplicate indexess. If you desire to see these duplicate indexes, mark these checkboxes.

Different cells If you select these checkboxes, all rows with different cell entries are displayed.

Identical cells All rows with no differences are shown, if you select this checkbox.

DELETE identical data instead of HIDING it? Here you can determine whether non-marked data are to be hidden or deleted. The deletion of the desired data is only possible with the "Highlighter".

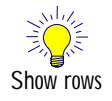

Show columns / rows

If the columns and/or rows are hidden and to be shown, please proceed as follows:

- 1. Select the entire worksheet (Keyboard Shortcut Ctrl-A)
- 2. Execute the following menu instruction: Format  $\rightarrow$  Rows  $\rightarrow$  Unhide

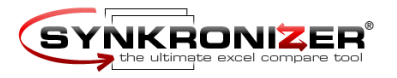

## 2.3 Register "Color / Language"

In this form you can select the language and color settings.

| glish 💌 |
|---------|
|         |
| 0.xla   |
|         |

#### 2.3.1 Color Settings

In this section you can determine the colors, with which Synkronizer highlights the differences. To change a color, just click with the mouse on the appropriate color surfaces (left) and select then the desired color (right).

### 2.3.2 Language Settings

Here you can change the language settings. The language data are stored in the same folder in which Synkronizer is installed (normally C:\Program Files\Synkronizer XL 8.0\). The language files have the extension "slf". At the moment, Synkronizer is available in the following languages:

- English
- German
- Spanish
- French
- Italian
- Dutch
- Swedish
- Polish

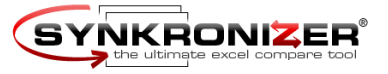

The languages are being constantly extended. New languages can be downloaded at <a href="http://www.synkronizer.com/">http://www.synkronizer.com/</a>

Free registration for translators!

We will give you a free Synkronizer registration (Developer Version) if you help us translate Synkronizer material into your native language.

Just send us a mail at support@synkronizer.com for your free copy. Before starting your translation, please contact us for detailed instructions.

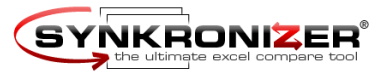

## 3 Action

Highlight Differences

#### 3.1 Highlighter

If you choose this action, Synkronizer just highlights the differences in the underlying work-sheets:

|     | A                  | В         | С         | D        | E         | F         | G        | Н       | 1       | J       |
|-----|--------------------|-----------|-----------|----------|-----------|-----------|----------|---------|---------|---------|
| 81  | 1975               | 279'090   | 332'332   | -53'242  | 216'633   | 271'892   | -55'260  | 62'458  | 60'440  | 2'018   |
| 82  | 1976               | 298'060   | 371'792   | -73'732  | 231'671   | 302'183   | -70'512  | 66'389  | 69'609  | -3'220  |
| 83  | TQ                 | 81'232    | 95'975    | -14'744  | 63'216    | 76'555    | -13'339  | 18'016  | 19'421  | -1'405  |
| 84  | 1977               | 355'559   | 409'218   | -53'659  | 278'741   | 328'502   | -49'760  | 76'817  | 80'716  | -3'899  |
| 85  | 1978               | 399'561   | 458'746   | -59'186  | 314'169   | 369'089   | -54'920  | 85'391  | 89'657  | -4'266  |
| 86  | 1979               | 463'302   | 504'032   | -40'729  | 365'309   | 404'054   | -38'745  | 97'994  | 99'978  | -1'984  |
| 87  | 1980               | 517'112   | 590'947   | -73'835  | 403'903   | 476'618   | -72'715  | 113'209 | 114'329 | -1'120  |
| 88  | 1981               | 599'272   | 678'249   | -78'976  | 469'097   | 543'053   | -73'956  | 130'176 | 135'196 | -5'020  |
| 89  | 1982               | 617'766   | 745'755   | -127'989 | 474'299   | 594'351   | -120'052 | 143'467 | 151'404 | -7'937  |
| 90  | 1983               | 600'561   | 808'385   | -207'822 | 453'242   | 661'277   | -208'035 | 147'320 | 147'108 | 212     |
| 91  | 1984               | 666'486   | 851'874   | -185'388 | 500'411   | 686'061   | -185'650 | 166'075 | 165'813 | 262     |
| 92  |                    | 734'088   | 946'423   | 0        | 547'918   | 769'615   | -221'698 | 186'171 | 176'807 | 9'363   |
| 93  | 1986               | 769'215   | 990'460   | -221'244 | 568'986   | 806'962   | -237'976 | 200'228 | 183'498 | 16'731  |
| 94  | 1987               | 854'353   | 1'004'122 | -149'769 | 640'951   | 810'290   | -169'339 | 213'402 | 193'832 | 19'570  |
| 95  | 1988               | 909'303   | 1'064'489 | -155'187 | 667'812   | 861'798   | -193'986 | 241'491 | 202'691 | 38'800  |
| 96  | 1989               | 991'190   | 1'143'683 | -152'493 | 727'525   | 932'772   | -205'247 | 263'666 | 210'911 | 52'754  |
| 97  | 1990               | 1'031'969 | 1'253'198 | -221'229 | 750'314   | 1'028'133 | -277'819 | 281'656 | 225'065 | 56'590  |
| 98  | 1991               | 1'055'041 | 1'324'403 | -269'361 | 761'157   | 1'082'716 | -321'559 | 293'885 | 241'687 | 52'198  |
| 99  | 1992               | 1'091'279 | 1'381'684 | -290'404 | 788'853   | 1'129'345 | -340'492 | 302'426 | 252'339 | 50'087  |
| 100 | 1993               | 1'154'401 | 1'409'512 | -255'110 | 842'467   | 1'142'925 | -300'457 | 311'934 | 266'587 | 45'347  |
| 101 | 1994               | 1'258'627 | 1'461'902 | -203'275 | 923'601   | 1'182'530 | -258'929 | 335'026 | 279'372 | 55'654  |
| 102 | 1995               | 1'351'830 | 1'515'837 | -164'007 | 1'000'751 | 1'227'173 | -226'422 | 351'079 | 288'664 | 62'415  |
| 103 | 1996               | 1'453'062 | 1'560'572 | -107'510 | 1'085'570 | 1'259'668 | -174'098 | 367'492 | 300'904 | 66'588  |
| 104 | 1997               | 1'579'292 | 1'601'282 | -21'990  | 1'187'302 | 1'290'656 | -103'354 | 391'990 | 310'626 | 81'364  |
| 105 | 1998               | 1'721'798 | 1'652'619 | 69179    | 1'305'999 | 1'336'015 | -30'016  | 415'799 | 316'604 | 99'195  |
| 106 | 1999               | 1'827'454 | 1'701'932 | 125'522  | 1'382'986 | 1'381'154 | 1'832    | 444'468 | 320'778 | 123'690 |
| 107 | 2000               | 2'025'218 | 1'788'826 | 236'392  | 1'544'634 | 1'458'061 | 86'573   | 480'584 | 330'765 | 149'819 |
| 108 | 2001               | 1'991'030 | 1'863'926 | 127'104  | 1'483'511 | 1'516'933 | -33'422  | 507'519 | 346'993 | 160'526 |
| 109 | 2002 estimate      | 1'946'136 | 2'052'320 | -106'184 | 1'428'938 | 1'690'621 | -261'683 | 517'198 | 361'699 | 155'499 |
| 110 | 2003 estimate      | 2'048'060 | 2'128'230 | -80'170  | 1'502'717 | 1'761'470 | -258'753 | 545'343 | 366'760 | 178'583 |
| 111 | 2004 estimate      | 2'175'354 | 2'189'095 | -13'741  | 1'601'882 | 1'810'132 | -208'250 | 573'472 | 378'963 | 194'509 |
| 112 | 2005 estimate      | 2'338'035 | 2'276'896 | 61'139   | 1'729'842 | 1'885'468 | -155'626 | 608'193 | 391'428 | 216'765 |
| 113 | 2006 estimate      | 2'455'301 | 2'369'105 | 86'196   | 1'821'637 | 1'963'396 | -141'759 | 633'664 | 405'709 | 227'955 |
| 114 | 2007 estimate      | 2'571'672 | 2'467'702 | 103'970  | 1'906'373 | 2'045'777 | -139'404 | 665'299 | 421'925 | 243'374 |
| 115 | 2008 estimate      | 2'571'672 | 2'467'702 | 103'970  | 1'906'373 | 2'045'777 | -139'404 | 665'299 | 421'925 | 243'374 |
| 116 | * \$500 thousand o | or less.  |           |          |           |           |          |         |         |         |

117 Note: Budget figures prior to 1933 are based on the "Administrative Budget" concepts rather than the "Unified Budget"

Differences are highlighted with the following colors:

- orange for different cell entries
- light blue for deleted columns and rows
- green for added and columns and rows
- lavender for duplicate indexes

At one glance Synkronizer clearly displays all differences and you can decide with which version of the worksheet you wish to proceed.

The colors listed above are the default values, you can specify your own color settings as described in section 2.3 Register " Color / Language".

#### Versions:

Versions

The action "Highlight Differences" can be used with all versions of Synkronizer.

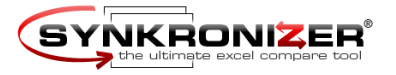

Create a Difference Report

## 3.2 Create a Difference Report

If desired, you can display the result of the comparison in a reader friendly difference report. On this report you not only see the rows or columns deleted and/or added, but also each individual cell with different values. The difference report displays the values entered in worksheet 1 and worksheet 2. This report is a great help in tracing differences and updating your Excel files.

| Difference R                                                                                                    | eport           | SY                                                                         |                                                       |       |
|----------------------------------------------------------------------------------------------------|-----------------|----------------------------------------------------------------------------|-------------------------------------------------------|-------|
| Comparison type: values                                                                                                    |                 |                                                                            | 21.05.2004 1                                          | 19:33 |
| Budget 2004-08.xls                                                                                                    | ;               | Budget                                                                     | : 2004-12.xls                                         |       |
| H:\Documents\Budget 20                                                                                                    | 104-08.xls      | H:\Docum                                                                   | nents\Budget 2004-12.xls                              |       |
| 21.05.2004 19:24:01                                                                                                    |                 | 21.05.2004                                                                 | 14 19:24:02                                           |       |
| synkronized workshe                                                                                                    | eets            |                                                                            | these worksheets were comp                            | ared  |
| ▼ Sheet1                                                                                                    |                 | •                                                                          | Sheet1                                                |       |
| worksheets: sheet                                                                                                    | 1 / sheet1 (55) |                                                                            |                                                       | •     |
| unmatched rows (1/2                                                                                                    | )               | t                                                                          | these rows were found in only one of the worksł       | heets |
| row 12                                                                                                    | ,               | <u>row 5</u><br><u>row 115</u>                                             |                                                       |       |
| different values (52)                                                                                                    |                 |                                                                            | these cells have different v                          | alues |
| A3         Year           B90         600562           A92         1985           D92         -212334           D93         -221245           B108         1990866           D108         126940 |                 | <u>A3</u><br><u>B90</u><br><u>D92</u><br><u>D93</u><br><u>B108</u><br>D108 | Fiscal Year<br>600561<br>-221244<br>1991030<br>127104 |       |

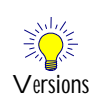

#### Versions:

The action "Create a Difference Report" can be used with the following versions of Synkronizer:

- Standard Version
- Premium Version
- Developer Version

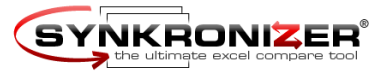

Navigator Toolbar

## 3.3 Navigator Toolbar

The third function of Synkronizer is the "Navigator" toolbar: After the comparison process the worksheets are displayed vertically or horizontally and a user friendly tool bar is displayed, with which you can easily navigate through the differences.

| 8   | 🕙 Master: Budget 2002-44.xls (Cell B90) |                |             |              |                |             |                  |                 | Amendments: Budget 2002-45.xls (Cell B90) |          |                             |               |             |              |               |              |            |
|-----|-----------------------------------------|----------------|-------------|--------------|----------------|-------------|------------------|-----------------|-------------------------------------------|----------|-----------------------------|---------------|-------------|--------------|---------------|--------------|------------|
|     | A                                       | в              | С           | D            | E              | F           | C.               |                 |                                           | A        |                             | В             | С           | D            | E             | F            | G          |
| 85  | 1978                                    | 399'561        | 458'746     | Synke        | onizer Anal    | ¥7Pľ        |                  |                 |                                           |          |                             |               | - 46        | -59186       | 314'169       | 369'089      | -54'92     |
| 86  | 1979                                    | 463'302        | 504'032     | -4           | 0.70/          |             |                  |                 |                                           | 4        | C1                          |               | A 54 32     | -40'729      | 365'309       | 404'054      | -38'74     |
| 87  | 1980                                    | 517'112        | 590'947     | -100         | <b>∃</b> 0/% ▼ | 14 4 6      |                  | <b>N</b> 01     | r 55   🔽                                  | <b>T</b> | Snow                        | / Update *    | 37 👫 🕺      | -73'835      | 403'903       | 476'618      | -72'71     |
| 88  | 1981                                    | 599'272        | 678'249     | -78'976      | 469'097        | 543'053     | -7:              | 88              | 1981                                      |          |                             | 599'272       | 678'249     | -78'976      | 469'097       | 543'053      | -73'95     |
| 89  | 1982                                    | 617'766        | 745'755     | -127'989     | 474'299        | 594'351     | -121             | 89              | 1982                                      |          |                             | 617'766       | 745'755     | -127'989     | 474'299       | 594'351      | -120'05    |
| 90  | 1983                                    | 600'562        | 808'385     | -207'822     | 453'242        | 661'277     | -20              | 90              | 1983                                      |          |                             | 600'561       | 808'385     | -207'822     | 453'242       | 661'277      | -208'03    |
| 91  | 1984                                    | 666'486        | 851 874     | -185'388     | 500'411        | 686'061     | -18:             | 91              | 1984                                      |          |                             | 666'486       | 851'874     | -185'388     | 500'411       | 686'061      | -185'65    |
| 92  | 1985                                    | 734'088        | 946'423     | -212'334     | 547'918        | 769'615     | -22 <sup>.</sup> | 92              | 2                                         |          |                             | 734'088       | 946'423     | 0            | 547'918       | 769'615      | -221'69    |
| 93  | 1986                                    | 769'215        | 990'460     | -221'245     | 568'986        | 806'962     | -23              | 93              | 1986                                      |          |                             | 769'215       | 990'460     | -221'244     | 568'986       | 806'962      | -237'97    |
| 94  | 1987                                    | 854'353        | 1'004'122   | -149'769     | 640'951        | 810'290     | -16!             | 94              | 1987                                      |          |                             | 854'353       | 1'004'122   | -149'769     | 640'951       | 810'290      | -169'33    |
| 95  | 1988                                    | 909'303        | 1'064'489   | -155'187     | 667'812        | 861'798     | -19:             | 95              | 1988                                      |          |                             | 909'303       | 1'064'489   | -155'187     | 667'812       | 861'798      | -193'98    |
| 96  | 1989                                    | 991'190        | 1'143'683   | -152'493     | 727'525        | 932'772     | -20:             | 96              | 1989                                      |          |                             | 991'190       | 1'143'683   | -152'493     | 727'525       | 932'772      | -205'24    |
| 97  | 1990                                    | 1'031'969      | 1'253'198   | -221'229     | 750'314        | 1'028'133   | -27              | 97              | 1990                                      |          |                             | 1'031'969     | 1'253'198   | -221'229     | 750'314       | 1'028'133    | -277'81    |
| 98  | 1991                                    | 1'055'041      | 1'324'403   | -269'361     | 761'157        | 1'082'716   | -32              | 98              | 1991                                      |          |                             | 1'055'041     | 1'324'403   | -269'361     | 761'157       | 1'082'716    | -321'55    |
| 99  | 1992                                    | 1'091'279      | 1'381'684   | -290'404     | 788'853        | 1'129'345   | -341             | 99              | 1992                                      |          |                             | 1'091'279     | 1'381'684   | -290'404     | 788'853       | 1'129'345    | -340'49    |
| 100 | 1993                                    | 1'154'401      | 1'409'512   | -255'110     | 842'467        | 1'142'925   | -301             | 10              | 0 1993                                    |          |                             | 1'154'401     | 1'409'512   | -255'110     | 842'467       | 1'142'925    | -300'45    |
| 101 | 1994                                    | 1'258'627      | 1'461'902   | -203'275     | 923'601        | 1'182'530   | -25              | 101             | 1 1994                                    |          |                             | 1'258'627     | 1'461'902   | -203'275     | 923'601       | 1'182'530    | -258'92    |
| 102 | 1995                                    | 1'351'830      | 1'515'837   | -164'007     | 1'000'751      | 1'227'173   | -221             | 10:             | 2 1995                                    |          |                             | 1'351'830     | 1'515'837   | -164'007     | 1'000'751     | 1'227'173    | -226'42    |
| 103 | 1996                                    | 1'453'062      | 1'560'572   | -107'510     | 1'085'570      | 1'259'668   | -17-             | 10:             | 3 1996                                    |          |                             | 1'453'062     | 1'560'572   | -107'510     | 1'085'570     | 1'259'668    | -174'09    |
| 104 | 1997                                    | 1'579'292      | 1'601'282   | -21'990      | 1'187'302      | 1'290'656   | -10:             | 10              | 4 1997                                    |          |                             | 1'579'292     | 1'601'282   | -21'990      | 1'187'302     | 1'290'656    | -103'35    |
| 105 | 1998                                    | 1'721'798      | 1'652'619   | 69179        | 1'305'999      | 1'336'015   | -31              | 10:             | 5 1998                                    |          |                             | 1'721'798     | 1'652'619   | 69179        | 1'305'999     | 1'336'015    | -30'01     |
| 106 | 1999                                    | 1'827'454      | 1'701'932   | 125'522      | 1'382'986      | 1'381'154   |                  | 10              | 6 1999                                    |          |                             | 1'827'454     | 1'701'932   | 125'522      | 1'382'986     | 1'381'154    | 1'83       |
| 107 | 2000                                    | 2'025'218      | 1'788'826   | 236'392      | 1'544'634      | 1'458'061   | 81               | 10              | 7 2000                                    |          |                             | 2'025'218     | 1'788'826   | 236'392      | 1'544'634     | 1'458'061    | 86'57      |
| 108 | 2001                                    | 1'990'866      | 1'863'926   | 126'940      | 1'483'347      | 1'517'088   | -3:              | 10              | 8 2001                                    |          |                             | 1'991'030     | 1'863'926   | 127104       | 1'483'511     | 1'516'933    | -33'42     |
| 109 | 2002 estimate                           | 1'946'136      | 2052320     | -106'184     | 1'428'938      | 1'690'781   | -261             | 10              | 9 2002 e                                  | estima   | ate                         | 1946136       | 2052320     | -106184      | 1'428'938     | 1'690'621    | -261'68    |
| 110 | 2003 estimate                           | 2'048'049      | 2128219     | -80170       | 1'502'706      | 1761627     | -26              | 11              | U 2003 e                                  | estima   | ate                         | 2'048'060     | 2128230     | -80170       | 1.502717      | 1761470      | -25875     |
| 111 | 2004 estimate                           | 2175342        | 2189083     | -13741       | 1'601'870      | 1'810'288   | -20              | 11              | 1 2004 6                                  | estima   | ate                         | 2175354       | 2189095     | -13741       | 1'601'882     | 1'810'132    | -208/25    |
| 112 | 2005 estimate                           | 2'338'022      | 2'276'883   | 61'139       | 1729829        | 1'885'623   | -15:             | 11.             | 2 2005 e                                  | estima   | ate                         | 2'338'035     | 2'276'896   | 61139        | 1'729'842     | 1'885'468    | -155'62    |
| 113 | 2006 estimate                           | 2'455'287      | 2'369'091   | 86196        | 1/821/623      | 1963'550    | -14              | 11:             | 3 2006 6                                  | estima   | ate                         | 2'455'301     | 2'369'105   | 86196        | 1/821/637     | 1'963'396    | -14175     |
| 114 | 2007 estimate                           | 2571657        | 2'467'687   | 103970       | 1906358        | 2/045/930   | -13              | 11.             | 4 2007 6                                  | estima   | ate                         | 2571672       | 2'467'702   | 103'970      | 1906373       | 2'045'777    | -13940     |
| 115 | * \$500 thousand o                      | riess.         |             | l            | due la later 2 | - Dualaat"  |                  | 11:             | 5 2008 e                                  | estima   | ate                         | 2'571'672     | 2'467'702   | 103'970      | 1'906'373     | 2'045'777    | -139'40    |
| 116 | Note: Budget figure                     | es prior to 19 | 333 are bas | ed on the "A | dministrativ   | e Hudget" c | oncep:           | 111             | 6 * \$500                                 | ) thou:  | sand o                      | or less.      |             |              |               |              |            |
| 117 | Sheet1/                                 |                |             | •            |                |             | •                | <u>11</u><br> ∎ | 7   Note: E<br>◀ ▶ ₱                      | Budge    | et fiqur<br>e <b>et 1</b> / | es prior to 1 | 933 are bas | ed on the "A | \dministrati\ | /e Budget" c | oncepts r: |

Detailed information is described in chapter 4 Navigator.

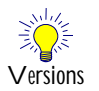

#### Versions:

The "Navigator" can be used with the following versions of Synkronizer:

- Premium Version
- Developer Version

## 3.4 All of the above...

This option highlights the differences, creates an Excel report and then automatically starts the Navigator toolbar.

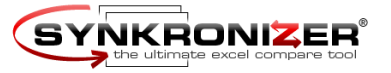

## 4 Navigator Toolbar

Certainly the most comfortable function of Synkronizer is the "Navigator" toolbar. After the comparison process the worksheets are displayed vertically or horizontally and a user friendly tool bar is displayed, with which you can easily navigate through the differences. Synkronizer ensures that both tables are displayed on your screen in order for you to directly compare all differences. At this point you can decide with which version you wish to continue. With mouse-clicks you can transfer values from table 1 to table 2 or vice versa. This is the quickest way to eliminate all differences and within a short period of time you will have your Excel worksheet perfectly updated.

After the comparison process the worksheets are tiled vertically and a user friendly tool bar appears:

| 2   | Master: Budget                                                                                                    | 2004-08.xls   | (Cell B90)  |              |             |            |                                                                                      | Upo   | late: Bu                       | dget 200             | )4-12.xls ((        | Cell B90)   |               |                |            |            |
|-----|----------------------------------------------------------------------------------------------------|---------------|-------------|--------------|-------------|------------|--------------------------------------------------------------------------------------|-------|--------------------------------|----------------------|---------------------|-------------|---------------|----------------|------------|------------|
|     | A                                                                                                    | В             | С           | D            | E           | F          | ( <del></del>                                                                        |       |                                | A                    | В                   | С           | D             | E              | F          | G          |
| 85  | 1978                                                                                                    | 399'561       | 458'746     | 604.08       | 24.44.60    | 260/000    | <i>z</i> –                                                                           | 05    | 1070                           |                      | 200%64              | 450746      | -59'186       | 314'169        | 369'089    | -54'92     |
| 86  | 1979                                                                                                    | 463'302       | 504'032     | Synkro       | nizer Navig | ator       |                                                                                      |       |                                |                      |                     | 032         | -40'729       | 365'309        | 404'054    | -38'74     |
| 87  | 1980                                                                                                    | 517'112       | 590'947     |              | 87% 🗸       |            | - <b>F</b> - <b>F</b>                                                                | of 59 | 5 🔶 🔶                          | Show ,               | / Update 👻 🔄        | 🄉 🚺 947     | -73'835       | 403'903        | 476'618    | -72'71     |
| 88  | 1981                                                                                                    | 599'272       | 678'249     | 10310        | 403037      | 343033     | - ( -                                                                                | 00    | 1301                           |                      | 333272              | 070 249     | -78'976       | 469'097        | 543'053    | -73'95     |
| 89  | 1982                                                                                                    | 617'766       | 745'755     | -127'989     | 474'299     | 594'351    | -121                                                                                 | 89    | 1982                           |                      | 617'766             | 745'755     | -127'989      | 474'299        | 594'351    | -120'05    |
| 90  | 1983                                                                                                    | 600'562       | 808'385     | -207'822     | 453'242     | 661'277    | -20                                                                                  | 90    | 1983                           |                      | 600'561             | 808'385     | -207'822      | 453'242        | 661'277    | -208'03    |
| 91  | 1984                                                                                                    | 666'486       | 851'874     | -185'388     | 500'411     | 686'061    | -18:                                                                                 | 91    | 1984                           |                      | 666'486             | 851'874     | -185'388      | 500'411        | 686'061    | -185'65    |
| 92  | 1985                                                                                                    | 734'088       | 946'423     | -212'334     | 547'918     | 769'615    | -22 <sup>-</sup>                                                                     | 92    |                                |                      | 734'088             | 946'423     | 0             | 547'918        | 769'615    | -221'69    |
| 93  | 1986                                                                                                    | 769'215       | 990'460     | -221'245     | 568'986     | 806'962    | -23                                                                                  | 93    | 1986                           |                      | 769'215             | 990'460     | -221'244      | 568'986        | 806'962    | -237'97    |
| 94  | 1987                                                                                                    | 854'353       | 1'004'122   | -149'769     | 640'951     | 810'290    | -16!                                                                                 | 94    | 1987                           |                      | 854'353             | 1'004'122   | -149'769      | 640'951        | 810'290    | -169'33    |
| 95  | 1988                                                                                                    | 909'303       | 1'064'489   | -155'187     | 667'812     | 861'798    | -19:                                                                                 | 95    | 1988                           |                      | 909'303             | 1'064'489   | -155'187      | 667'812        | 861'798    | -193'98    |
| 96  | 1989                                                                                                    | 991'190       | 1'143'683   | -152'493     | 727'525     | 932'772    | -20:                                                                                 | 96    | 1989                           |                      | 991'190             | 1'143'683   | -152'493      | 727'525        | 932'772    | -205'24    |
| 97  | 1990                                                                                                    | 1'031'969     | 1'253'198   | -221'229     | 750'314     | 1'028'133  | -27                                                                                  | 97    | 1990                           |                      | 1'031'969           | 1'253'198   | -221'229      | 750'314        | 1'028'133  | -277'81    |
| 98  | 1991                                                                                                    | 1'055'041     | 1'324'403   | -269'361     | 761'157     | 1'082'716  | -32                                                                                  | 98    | 1991                           |                      | 1'055'041           | 1'324'403   | -269'361      | 761'157        | 1'082'716  | -321'55    |
| 99  | 1992                                                                                                    | 1'091'279     | 1'381'684   | -290'404     | 788'853     | 1'129'345  | -341                                                                                 | 99    | 1992                           |                      | 1'091'279           | 1'381'684   | -290'404      | 788'853        | 1'129'345  | -340'49    |
| 100 | 1993                                                                                                    | 1'154'401     | 1'409'512   | -255'110     | 842'467     | 1'142'925  | -30                                                                                  | 100   | 1993                           |                      | 1'154'401           | 1'409'512   | -255110       | 842'467        | 1'142'925  | -300'45    |
| 101 | 1994                                                                                                    | 1'258'627     | 1'461'902   | -203'275     | 923'601     | 1'182'530  | -25                                                                                  | 101   | 1994                           |                      | 1'258'627           | 1'461'902   | -203'275      | 923'601        | 1'182'530  | -258'92    |
| 102 | 1995                                                                                                    | 1'351'830     | 1'515'837   | -164'007     | 1'000'751   | 1'227'173  | -221                                                                                 | 102   | 1995                           |                      | 1'351'830           | 1'515'837   | -164'007      | 1'000'751      | 1'227'173  | -226'42    |
| 103 | 1996                                                                                                    | 1'453'062     | 1'560'572   | -107/510     | 1'085'570   | 1259668    | -17-                                                                                 | 103   | 1996                           |                      | 1'453'062           | 1'560'572   | -107/510      | 1'085'570      | 1'259'668  | -1/4/09    |
| 104 | 1997                                                                                                    | 1'579'292     | 1'601'282   | -21'990      | 1'187'302   | 1'290'666  | -10:                                                                                 | 104   | 1997                           |                      | 1'579'292           | 1'601'282   | -21'990       | 1'187'302      | 1'290'656  | -103'35    |
| 105 | 1998                                                                                                    | 1721798       | 1652619     | 69179        | 1'305'999   | 1336015    | -31                                                                                  | 105   | 1998                           |                      | 1721798             | 1652619     | 69779         | 1'305'999      | 1.336/015  | -30'01     |
| 106 | 1999                                                                                                    | 1'827'454     | 1701932     | 125'522      | 1.382.986   | 1'381'154  |                                                                                      | 106   | 1999                           |                      | 1'827'454           | 1701932     | 125522        | 1'382'986      | 1'381'154  | 1.83       |
| 107 | 2000                                                                                                    | 2/025/218     | 1788826     | 236'392      | 1544634     | 1458'061   | 81                                                                                   | 107   | 2000                           |                      | 2/025/218           | 1788826     | 236'392       | 1544634        | 1'458'061  | 86'57      |
| 108 | 2001                                                                                                    | 1990866       | 1863926     | 126'940      | 1483347     | 1517088    | -3.                                                                                  | 108   | 2001                           |                      | 1991030             | 1863926     | 12/104        | 1483511        | 1516933    | -33'42     |
| 109 | 2002 estimate                                                                                                    | 1946136       | 2052320     | -106184      | 1428938     | 1690781    | -20                                                                                  | 109   | 2002 es                        | timate               | 1946136             | 2052320     | -106184       | 1428938        | 1 090 021  | -20108     |
| 110 | 2003 estimate                                                                                                    | 2048049       | 2128219     | -80170       | 1502706     | 1/01/02/   | -25                                                                                  | 110   | 2003 85                        | timate               | 2048060             | 2128230     | -80170        | 1502717        | 1761470    | -20879     |
| 112 | 2004 estimate                                                                                                    | 2175342       | 2189083     | -13741       | 1/720/020   | 1810288    | -206                                                                                 | 112   | 2004 85                        | timate               | 2175354             | 2189095     | -13741        | 1 601 882      | 1810132    | -208 23    |
| 112 | 2005 estimate                                                                                                    | 2 3 3 8 0 2 2 | 2270 883    | 01139        | 1/29829     | 1880.023   | -10:                                                                                 | 112   | 2005 85                        | timate               | 2 3 3 8 0 3 9       | 2270890     | 01139         | 1729842        | 1 885 468  | -100.02    |
| 113 | 2000 estimate                                                                                                    | 2400207       | 2/467/697   | 102/070      | 1/02/1023   | 2/046/020  | 12                                                                                   | 114   | 2000 88                        | timate               | 2400 301            | 2/467/702   | 102'070       | 1021037        | 2'046'777  | 120/40     |
| 115 | * \$500 thoucand                                                                                                    | 2371037       | 2407.007    | 103970       | 1 300 330   | 2 040 930  | - 13:                                                                                | 115   | 2007 85                        | timate               | 2/571/672           | 2407702     | 103970        | 1 900 37 3     | 2'045'777  | 1 20/40    |
| 116 | 115 * \$500 thousand or less.<br>116 Note: Budget fource prior to 1922 are based on the "Administrative Budget" concern |               |             |              |             |            | 115 Z008 estimate   Z 571 67 Z  Z 467 70 Z  103'97 0  1'906'37 3  Z'045'777  -139'40 |       |                                |                      |                     |             | -13840        |                |            |            |
| 117 | r Note, Duuget ligt                                                                                                    |               | abb ale bas | eu on lite A | unninstidti | շ սասկել է | uncep                                                                                | 110   | 10 * \$500 tribusario or less. |                      |                     |             |               |                |            |            |
| H I | A N Sheet1                                                                                                    | /             |             | 1.1          |             |            | - TÉ                                                                                 | 117   | INULE: BU                      | iuge(11qu<br>Sheet 1 | res prior to 1<br>/ | acciate bas | ied on the "A | vurninistrativ | e Buddet c | uncepts ra |
| 1.4 | a r r laneeti                                                                                                    | /             |             |              |             |            |                                                                                      | 1     | - • • • \                      | oneet1,              | /                   |             |               |                |            |            |

## 4.1 Tool Bar

The Navigator tool bar is as follows:

| Syn | kron | izer Navig | ator |   |   |    |    |       |     |     |                 | -       |
|-----|------|------------|------|---|---|----|----|-------|-----|-----|-----------------|---------|
|     |      | 100% 👻     | H    |   | 6 | •  | H  | of 55 | +   | +   | Show / Update 🝷 | 🆄 🃭     |
| 1)  | 2)   | 3)         | 4)   | 5 | 6 | 7) | 8) | 9)    | 10) | 11) | 12)             | 13) 14) |

Description symbols

Navigator

tool bar

The Navigator tool bar contains the following functions:

#### 1 - 2) Tile worksheets

By using these buttons you can tile the worksheets vertically (1) or horizontally (2).

Navigator worksheets view

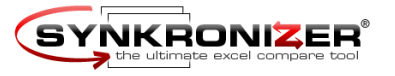

| 3)     | Zoom<br>With this command you can zoom the worksheets.                                                                                                    |
|--------|----------------------------------------------------------------------------------------------------|
| 4 - 8) | Navigation command<br>With these commands you can navigate through each difference (commands 4, 5, 7, 8) or<br>jump directly to a particular difference (6).                                 |
| 9)     | Total differences<br>This describes the total number of differences found between the two files.                                                                                             |
| 10)    | Update "Update"<br>With this command the differences are transferred from the "Master"-file (left) to the<br>"Update" file (right). This overwrites the change with the original data.       |
|        | Note:<br>only the highlighted difference is updated.                                                                                                    |
| 11)    | Update "Master"<br>With this command the differences are transferred from the "Update"-file (right) to the<br>"Master" file (left). This overwrites the original data with the updated data. |
|        | Note:<br>only the highlighted difference is updated.                                                                                                    |
| 12)    | Show / Update<br>If you click on this switching surface a menu appears with which you can show/hide the<br>data and update them.                                                             |
| 13)    | Remove background color<br>By using this command the background color of the differences will be deleted. All other<br>background colors remain unchanged.                                   |
| 14)    | Close tool bar<br>With this command the tool bar will be closed.                                                                                                    |
|        |                                                                                                    |
|        |                                                                                                    |
|        |                                                                                                    |
|        |                                                                                                    |
|        |                                                                                                    |

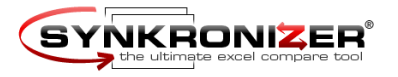

|                                                                                                    | 114:4 4.4 1 111 4 1                                                         | db                        |                                          |         |
|----------------------------------------------------------------------------------------------------|-----------------------------------------------------------------------------|---------------------------|------------------------------------------|---------|
|                                                                                                    | Which data should be displa                                                 | ayed?                     |                                          |         |
|                                                                                                    |                                                                             | 1)                        |                                          |         |
|                                                                                                    | Unmatched rows                                                              | 2)                        |                                          |         |
|                                                                                                    | Duplicate indexes                                                           | 3)                        |                                          |         |
|                                                                                                    | Different values                                                            | 4)                        |                                          |         |
|                                                                                                    |                                                                             |                           |                                          |         |
|                                                                                                    | Update Master (1st)                                                         | 6) <b>•</b>               | Added columns 8)                         |         |
|                                                                                                    | Update Update (2nd)                                                         | <u></u>                   | Added rows 9)                            |         |
|                                                                                                    |                                                                             |                           | Different values 10)                     |         |
|                                                                                                    |                                                                             |                           | Formats 11)                              |         |
| <ul> <li>file) colums are s</li> <li>2) Unmatched row<br/>With this option</li> <li>3) Duplicate index<br/>With a database</li> </ul> | shown.<br>vs<br>, deleted and/or added r<br>xes<br>comparison duplicates ca | ows are sh<br>an occur. A | own.<br>According to whether this menu c | optio   |
| marked or not, d                                                                                                    | luplicates are visible (or r                                                | not).                     |                                          |         |
| 4) Different values<br>With this selection                                                                                            | s<br>on, rows with different c                                              | ell values (              | or formulas or comments) are sho         | own.    |
| 5) Unchanged rov<br>Unchanged rows<br>select this menu.                                                                               | vs<br>s contain the same data in                                            | n both file               | s. These rows can be shown or no         | ot if y |
|                                                                                                    |                                                                             |                           |                                          |         |

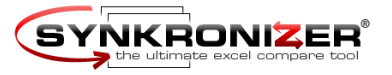

| Update Master   | 4.2.2 Update Master                                                                                                    |
|-----------------|----------------------------------------------------------------------------------------------------|
|                 | In this menu (6) you can update the "Master" file (table left hand side) by using the following functions:                                                                                                    |
|                 | 8) Added columns<br>the added columns (of the file "Update") can be added to the "Master"-file. The columns<br>will be transferred from the right to the left worksheet.                                                                     |
|                 | 9) Added rows<br>the added rows (of the file "Update") can be added to the "Master"-file. The rows will be<br>transferred from the right to the left worksheet.                                                                              |
|                 | 10) Different values<br>the cells, which contain different values, can be transferred to the "Master"-file. The differ-<br>ences can be transferred directly or by manual confirmation.                                                      |
|                 | 11) Formats the cell formats can be transferred from the "Update"-file to the "Master"-file.                                                                                                    |
|                 | the following formats will be transferred:<br>- number<br>- alignment<br>- font<br>- border<br>- patterns<br>- protection                                                                                                    |
|                 | these formats remain unchanged:<br>- merged cells                                                                                                    |
| Update "Update" | 4.2.3 Update "Update"                                                                                                    |
|                 | Within this menu (7) you can update the "Update"-file. The menu functions are identical with the menu "Update Master" with the difference that the data are transferred from the "Master"-file to the "Update"-file (or from left to right). |
|                 |                                                                                                    |
|                 |                                                                                                    |
|                 |                                                                                                    |
|                 |                                                                                                    |
|                 | April 2004 - Page 19                                                                                                    |

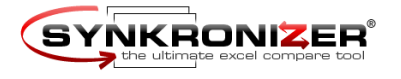

|              | 5 Synkronizer                                                                                                    | with Visual Basic for Applications                                                                                                    |  |  |  |  |  |  |
|--------------|----------------------------------------------------------------------------------------------------|----------------------------------------------------------------------------------------------------|--|--|--|--|--|--|
|              | Synkronizer can also b<br>vantage that recurring                                                                                                    | be controlled using Visual Basic for Applications (VBA). This has the ad-<br>, standardized or complex comparison processes can be automated.                            |  |  |  |  |  |  |
| Versions     | Versions:<br>Synkronizer VBA can<br>• Developer Ve                                                                                                    | be used with the following version of Synkronizer:                                                                                                    |  |  |  |  |  |  |
|              | 5.1 Syntax                                                                                                    |                                                                                                    |  |  |  |  |  |  |
| Syntax       | The syntax of the Syn                                                                                                    | kronizer functions is as follows:                                                                                                    |  |  |  |  |  |  |
|              | Synkronizer(sFileOld As String, _<br>sFileNew As String, _<br>sSheetOld As Variant, _<br>sSheetNew As Variant, _<br>Optional sRangeOld As String, _<br>Optional sRangeNew As String, _<br>Optional sKeyFields As String, _<br>Optional iCompareType As Integer, _<br>Optional iActionFlags As Integer, _<br>Optional sReportFile As String) As Variant |                                                                                                    |  |  |  |  |  |  |
|              | 5.2 Return Value                                                                                                    | 9                                                                                                    |  |  |  |  |  |  |
| Return Value | The return value of the Synkronizer function is presented as follows :                                                                                                    |                                                                                                    |  |  |  |  |  |  |
|              | False                                                                                                    | Synkronizer could not interpret one or more of the arguments or errors during processing.                                                                                |  |  |  |  |  |  |
|              |                                                                                                    | Synkronizer found no differences and returns an empty string.                                                                                                    |  |  |  |  |  |  |
|              | Character sequence                                                                                                    | Synkronizer detected differences and returns the differences in a charac-<br>ter sequence, whereby the individual differences are separated by commas<br>and semicolons. |  |  |  |  |  |  |
|              |                                                                                                    | Example:<br>Synkronizer returns the following character sequence:                                                                                                    |  |  |  |  |  |  |
|              |                                                                                                    | new rows,5;different cell values,14                                                                                                    |  |  |  |  |  |  |
|              |                                                                                                    | This means that Synkronizer could detect 5 new lines and 14 different cell values.                                                                                       |  |  |  |  |  |  |
|              |                                                                                                    |                                                                                                    |  |  |  |  |  |  |
|              |                                                                                                    | April 2004 - Page 20                                                                                                    |  |  |  |  |  |  |

Arguments

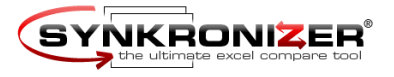

#### 5.3 Arguments The function contains the following arguments. sFileOld File (incl. Path) of the 1<sup>st</sup> file (Master). You can use Excel-, text- and odc-files. Access databases must be entered in an odc file. File (incl. Path) of the 2<sup>nd</sup> file (Update). sFileNew sSheetOld Worksheet name or number of the 1<sup>st</sup> file. You can enter the following values: 1 the first worksheet of the 1<sup>st</sup> file will be compared 3 the third worksheet of the 1<sup>st</sup> file will be compared "sheet1" the worksheet with the caption "sheet1" will be compared all worksheets will be compared. sSheetNew Worksheet name or number of the 2<sup>nd</sup> file. sRangeOld Optional. A1-Range of 1<sup>st</sup> worksheet. If this argument is empty, all cells will be compared. Optional. A1-Range of 2<sup>nd</sup> worksheet. aRangeNew sKeyFields Optional. If you want to make a database-comparison, please enter the names of the keys in this section. The keys are divided with semicolons ";" (e.q. Family name; Fist name; City). If you do not make a databasecomparison, leave the field empty. iCompareType Optional. This argument contains the comparison function. You can enter the following arguments: comparison by "normal" values 1 2 comparison by "case sensitive" values 3 comparison by "normal" formulas comparison by "case sensitive" formulas 4 5 comparison by comments If the argument is empty, a comparison by "normal" values is executed (see also 2.1.3 Action). **i**ActionFlags Optional. This argument contains the action function. You can enter the following arguments: 1 the differences are highlighted 2 a difference report is created 4 Navigator toolbar The values can be combined. E.g. if a 3 is entered, then the differences are highlighted and a difference report is provided. If the field is empty, the differences are highlighted.

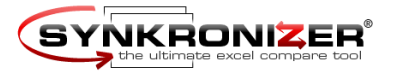

| filename<br>ort.xls). |
|-----------------------|
|                       |
|                       |
|                       |
|                       |
|                       |
|                       |
|                       |
|                       |
|                       |
|                       |
|                       |
|                       |

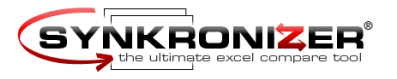

|              | 5.4 Using Synkronizer in your VBA Scripts                                                                                       |  |  |  |  |  |  |  |
|--------------|----------------------------------------------------------------------------------------------------|--|--|--|--|--|--|--|
|              | To execute Synkronizer with VBA, set a reference to Synkronizer in your scripts. To set a reference, proceed as follows:        |  |  |  |  |  |  |  |
|              | 1. open the Excel worksheet that contains the VBA script                                                                        |  |  |  |  |  |  |  |
|              | 2. open the VBA Editor (Keyboard Shortcut Alt-F11)                                                                              |  |  |  |  |  |  |  |
|              | <ol> <li>set the focus to your VBA script</li> <li>go to the Tools menu and select References</li> </ol>                        |  |  |  |  |  |  |  |
|              |                                                                                                    |  |  |  |  |  |  |  |
|              | 5. find 'SynkronizerXL' in the list, and put a check next to it                                                                 |  |  |  |  |  |  |  |
|              | Now you are able to use the Synkronizer-function. You can see some examples of VBA scripts below. Please feel free to use them. |  |  |  |  |  |  |  |
| VBA Examples | 5.5 VBA-Examples                                                                                                    |  |  |  |  |  |  |  |
|              | 5.5.1 Example 1                                                                                                    |  |  |  |  |  |  |  |
|              | This example highlights the differences between the worksheets named "Addresses" in the files FileOld and FileNew.              |  |  |  |  |  |  |  |
|              | Public Sub Example_1()<br>Dim varSynk As Variant                                                                                |  |  |  |  |  |  |  |
|              | On Error GoTo Err_Message                                                                                                    |  |  |  |  |  |  |  |
|              | <pre>varSynk = Synkronizer(sFileOld:="C:\Documents\FileOld.xls", _</pre>                                                        |  |  |  |  |  |  |  |
|              | Select Case varSynk                                                                                                    |  |  |  |  |  |  |  |
|              | Case False<br>MsgBox "Error", _                                                                                                 |  |  |  |  |  |  |  |
|              | vbOKOnly + vbExclamation<br>Case ""                                                                                             |  |  |  |  |  |  |  |
|              | MsgBox "No differences noted", _<br>vbOKOnly + vbInformation                                                                    |  |  |  |  |  |  |  |
|              | Case Else<br>MsgBox "Synkronizer found differences:" & _<br>Chr(10) & Chr(10) & varSynk, _<br>wb0K0nlw + wbInformation          |  |  |  |  |  |  |  |
|              | End Select                                                                                                    |  |  |  |  |  |  |  |
|              | Exit Sub                                                                                                    |  |  |  |  |  |  |  |
|              | Err_Message:                                                                                                    |  |  |  |  |  |  |  |
|              | MsgBox Err.Description, vbOKOnly + vbExclamation                                                                                |  |  |  |  |  |  |  |
|              | End Sub                                                                                                    |  |  |  |  |  |  |  |
|              |                                                                                                    |  |  |  |  |  |  |  |
|              | April 2001 Dage 22                                                                                                    |  |  |  |  |  |  |  |

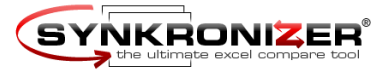

5.5.2 Example 2 This example highlights the differences in all worksheets of the two files. Public Sub Example\_2() Dim varSynk As Variant On Error GoTo Err\_Message varSynk = Synkronizer(sFileOld:="C:\Documents\FileOld.xls", \_ sFileNew:="C:\Documents\FileNew.xls", \_ sSheetOld:="", \_ sSheetNew:="") Select Case varSynk Case False MsgBox "Error", \_ vbOKOnly + vbExclamation Case "" MsgBox "No differences noted", \_ vbOKOnly + vbInformation Case Else MsgBox "Synkronizer found differences:" & \_ Chr(10) & Chr(10) & varSynk, \_ vbOKOnly + vbInformation End Select Exit Sub Err\_Message: MsgBox Err.Description, vbOKOnly + vbExclamation End Sub

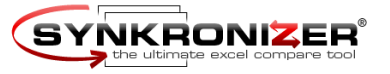

5.5.3 Example 3

This procedure compares the first worksheet of both Excel files and creates a difference report called "Report.xls".

```
Public Sub Example_3()
   Dim varSynk As Variant
    On Error GoTo Err_Message
    varSynk = Synkronizer(sFileOld:="C:\Documents\FileOld.xls", _
                          sFileNew:="C:\Documents\FileNew.xls", _
                          sSheetOld:=1, _
                          sSheetNew:=1,
                          iActionFlags:=2,
                          sReportFile:="C:\Documents\Report.xls")
    Select Case varSynk
        Case False
           MsgBox "Error", _
                  vbOKOnly + vbExclamation
        Case ""
            MsgBox "No differences noted", _
                    vbOKOnly + vbInformation
        Case Else
            MsgBox "Synkronizer found differences:" & _
                   Chr(10) & Chr(10) & varSynk, _
                  vbOKOnly + vbInformation
    End Select
    Exit Sub
Err_Message:
    MsgBox Err.Description, vbOKOnly + vbExclamation
End Sub
```

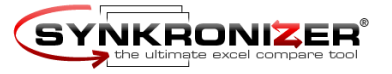

#### 5.5.4 Example 4

This example compares the formulas of the databases "Addresses". The primary key is "ID". The differences are highlighted in both files.

```
Public Sub Example_4()
   Dim varSynk As Variant
    On Error GoTo Err_Message
    varSynk = Synkronizer(sFileOld:="C:\Documents\FileOld.xls", _
                          sFileNew:="C:\Documents\FileNew.xls", _
                          sSheetOld:="Addresses", _
                          SSheetNew:="Addresses", _
                          sKeyFields:="ID", _
                          iCompareType:=3)
    Select Case varSynk
        Case False
           MsgBox "Error", _
                  vbOKOnly + vbExclamation
        Case ""
            MsgBox "No differences noted", _
                    vbOKOnly + vbInformation
        Case Else
            MsgBox "Synkronizer found differences:" & _
                   Chr(10) & Chr(10) & varSynk, _
                  vbOKOnly + vbInformation
    End Select
    Exit Sub
Err_Message:
    MsgBox Err.Description, vbOKOnly + vbExclamation
End Sub
```

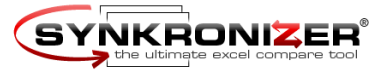

#### 5.5.5 Example 5

This procedure compares the comments of the databases "Addresses". The keys are "Familyname" and "Firstname". The differences are highlighted in both files.

```
Public Sub Example_5()
   Dim varSynk As Variant
    On Error GoTo Err_Message
    varSynk = Synkronizer(sFileOld:="C:\Documents\FileOld.xls", _
                          sFileNew:="C:\Documents\FileNew.xls", _
                          sSheetOld:="Addresses", _
                          sSheetNew:="Addresses",
                          sKeyFields:="Familyname;Firstname", _
                          iCompareType:=5)
    Select Case varSynk
        Case False
           MsgBox "Error", _
                  vbOKOnly + vbExclamation
        Case ""
            MsgBox "No differences noted", _
                    vbOKOnly + vbInformation
        Case Else
            MsgBox "Synkronizer found differences:" & _
                   Chr(10) & Chr(10) & varSynk, _
                  vbOKOnly + vbInformation
    End Select
    Exit Sub
Err_Message:
    MsgBox Err.Description, vbOKOnly + vbExclamation
End Sub
```

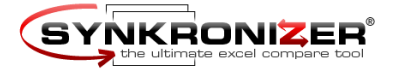

```
5.5.6 Example 6 (Compare Multiple Files)
Compare multiple files
                    This procedure compares one Master-file (Master.xls) with all files within the folder
                    "C:\Documents\New\" and produces a difference report for every comparison. The difference
                   reports are saved in the folder "C:\Documents\Reports\".
                   Public Sub Example_6()
                       Dim varSynk As Variant
                        Dim strFileOld, strFileNew As String
                        Dim strFolderNew As String
                        Dim strFolderReport As String
                        Dim strFileReport As String
                        On Error GoTo Err_Message
                        Set a = Application
                        strFileOld = "C:\Documents\Old\Master.xls"
                        strFolderNew = "C:\Documents\New\"
                        strFolderReport = "C:\Documents\Reports\"
                        strFileNew = Dir(strFolderNew & "*.xls")
                        Do While strFileNew <> ""
                            strFileReport = "Difference Report " & strFileNew
                            varSynk = Synkronizer(sFileOld:=strFileOld, _______)
                                                    sFileNew:=strFolderNew & strFileNew, _
                                                    sSheetOld:=1, _
                                                    sSheetNew:=1,
                                                    iActionFlags:=2,
                                                    sReportFile:=strFolderReport & strFileReport)
                            If varSynk = False Then End
                            Workbooks(strFileNew).Close SaveChanges:=True
                            Workbooks(strFileReport).Close
                            strFileNew = Dir
                        Loop
                        Exit Sub
                   Err_Message:
                        MsgBox Err.Description, vbOKOnly + vbExclamation
                   End Sub
                                                                                        April 2004 - Page 28
```